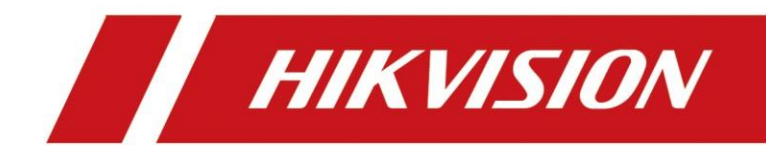

# IE 交換モードを利用する方法

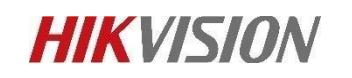

### 1. Edge ブラウザのバージョンが 89 以上であることをご確認くだ

さい。

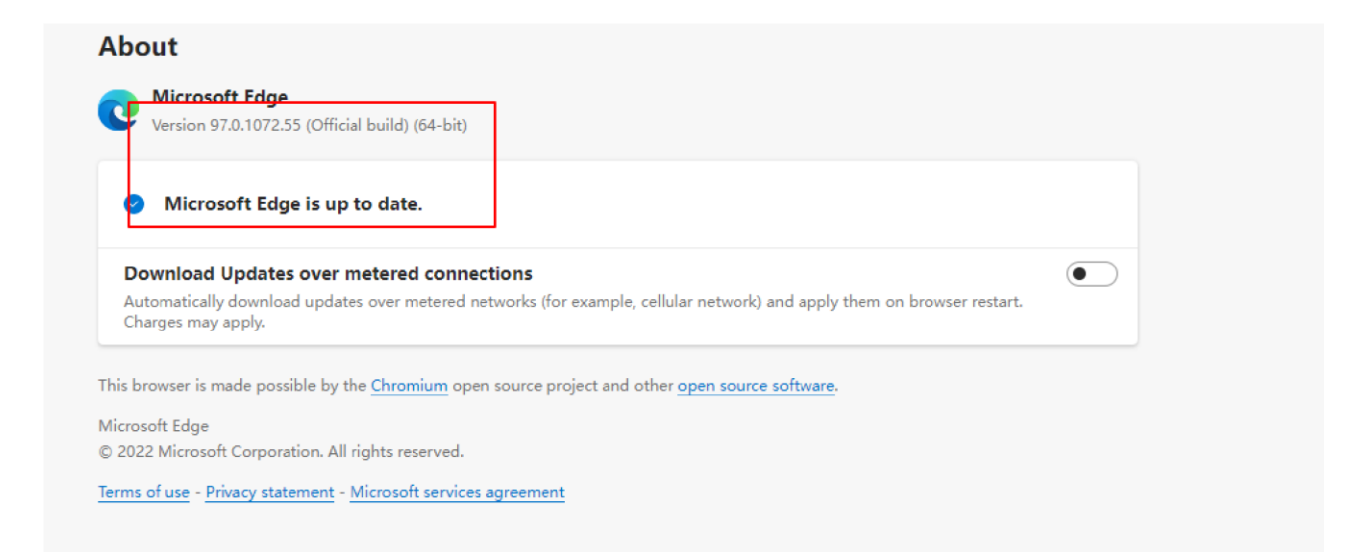

## 2. [Microsoft Edge] 右上の [・・・] をクリックし、メニュー が表示されたら「設定」をクリックします

|                       | 1                        | î      | £'≡  | Ē    |         |    |
|-----------------------|--------------------------|--------|------|------|---------|----|
|                       | New tab                  |        |      |      | Ctrl+   | -T |
|                       | New window               |        |      |      | Ctrl+   | N  |
| Cs.                   | New InPrivate window     |        |      | Ctrl | Shift+  | N  |
|                       | Zoom                     |        | -    | 100% | +       | 2  |
| £≞                    | Favorites                |        |      | Ctrl | Shift+  | 0  |
| Ē                     | Collections              |        |      | Ctrl | +Shift+ | Y  |
| 5                     | History                  |        |      |      | Ctrl+   | н  |
| $\overline{\uparrow}$ | Downloads                |        |      |      | Ctrl    | +J |
| 68                    | Apps                     |        |      |      |         | >  |
| 3                     | Extensions               |        |      |      |         |    |
| Ø                     | Print                    |        |      |      | Ctrl+   | P  |
| Ø                     | Web capture              |        |      | Ctrl | +Shift+ | s  |
| e                     | Share                    |        |      |      |         |    |
| හී                    | Find on page             |        |      |      | Ctrl+   | F  |
| A®                    | Read aloud               |        |      | Ctrl | ⊦Shift+ | U  |
| Ø                     | Reload in Internet Explo | orer n | node |      |         |    |
|                       | More tools               |        |      |      |         | >  |
| ŝ                     | Settings                 |        |      |      |         |    |
| 0                     | Help and feedback        |        |      |      |         | >  |
|                       | Close Microsoft Edge     |        |      |      |         |    |

3. 「設定」メニュー左側の「既定のブラウザ―」を選択し、画面 右側に「Internet Explorer の互換性」メニューが表示します。 「Internet Explorer モードでサイトの再読み込みを許可」設定を 許可に変更します。

| Settings                      | Default browser                                                                                                    |                               |                    |              |  |
|-------------------------------|----------------------------------------------------------------------------------------------------|-------------------------------|--------------------|--------------|--|
| Q Search settings             | Microsoft Edge is your default browser                                                                                  |                               |                    | Make default |  |
| Profiles                      |                                                                                                    |                               |                    |              |  |
| Privacy, search, and services |                                                                                                    |                               |                    |              |  |
| Appearance                    | Internet Explorer compatibility                                                                                         |                               |                    |              |  |
| Start, home, and new tabs     |                                                                                                    | Incompatible d                | iter only /Percent | mondad)      |  |
| Share, copy and paste         | Let Internet Explorer open sites in Microsoft Edge (2)                                                                  | an sites                      | ites only (Recon   | iniended) V  |  |
| Cookies and site permissions  | in Microsoft Edge                                                                                                    | 501 31003                     |                    |              |  |
| Default browser               |                                                                                                    |                               |                    |              |  |
| ↓ Downloads                   | Allow sites to be reloaded in Internet Explorer mode 🕐                                                                  |                               |                    | Allow $\sim$ |  |
| 😵 Family safety               | When browsing in Microsoft Edge, if a site requires Internet Explorer for compatibility, you can choose to reload it in |                               |                    |              |  |
| 00 Edge bar                   | internet explorer mode                                                                                                  |                               |                    | Allow        |  |
| At Languages                  | Internet Explorer mode pages                                                                                            |                               | -                  | Don't allow  |  |
| Printers                      | These pages will open in Internet Explorer mode for 30 days from the d<br>automatically open in Internet Explorer mode. | late you add the page. You ha | ve 1 page that'll  |              |  |
| □ System                      | Page                                                                                                    | Date added                    | Expires            |              |  |
| C Reset settings              | http://10.9.96.18/doc/index.html#/portal/login                                                                          | 1/11/2022                     | 2/10/202           | 2 1          |  |
| Phone and other devices       |                                                                                                    |                               |                    |              |  |
| X Accessibility               |                                                                                                    |                               |                    |              |  |
| About Microsoft Edge          |                                                                                                    |                               |                    |              |  |

### 4. Microsoft Edge 右上に表示される […] メニューにある [Internet Explorer モードで再度読み込む] をクリックしてくだ さい。

| v  | EACHSIONS                        |              |       |
|----|----------------------------------|--------------|-------|
| Ø  | Print                            | Ctrl+P       |       |
| Ø  | Web capture                      | Ctrl+Shift+S |       |
| Ø  | Share                            |              |       |
| බ  | Find on page                     | Ctrl+F       |       |
| A» | Read aloud                       | Ctrl+Shift+U |       |
| Ð  | Reload in Internet Explorer mode |              |       |
|    | More tools                       |              | 10000 |
| භි | Settings                         |              |       |
| 0  | Help and feedback                |              |       |
|    | Close Microsoft Edge             |              |       |

#### 5. Microsoft Edge が Internet Explorer モード で開きます。

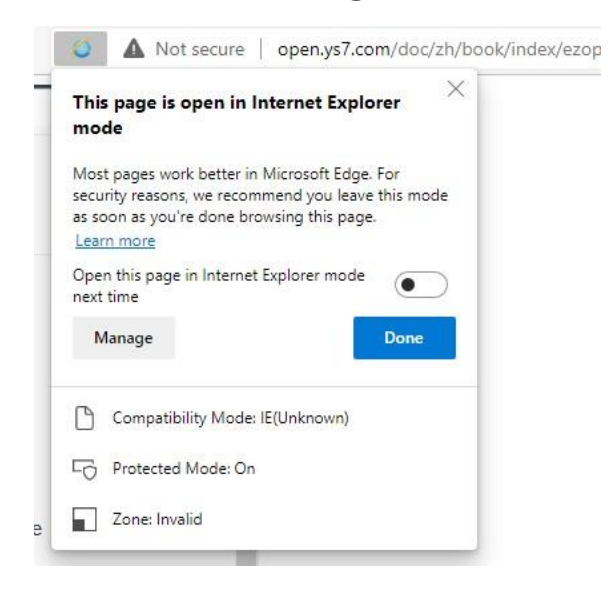

6. IP アドレスでカメラをアクセスする。

|                                                  | L User Name |
|--------------------------------------------------|-------------|
|                                                  | Password    |
|                                                  | Login       |
| Marine Barrison Artific presentation information | liter .     |

7.ウェブ画面に入ったら、右上の「Download plug-in」をクリ ックしてください。

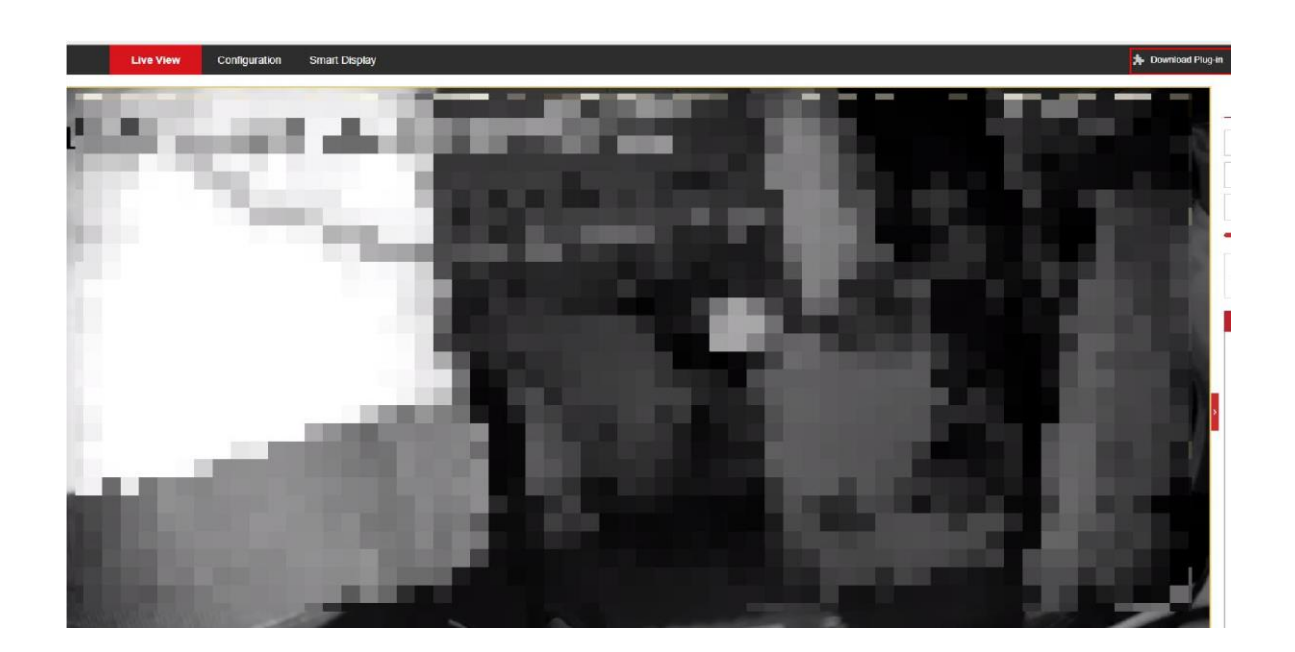

8. ダウンロードしたファイルを開いてインストールしたら、カメ ラのライブビュー画面が正常に表示されます。

|    |                                | to            | ເ∕≡ | Ē | $\overline{\uparrow}$ |       |          |
|----|--------------------------------|---------------|-----|---|-----------------------|-------|----------|
|    | Downloads                      |               |     |   | $\Diamond$            | E+ Lo | gout     |
|    | LocalServiceCompo<br>Open file | nents (4).exe | •   |   |                       | v     | P<br>CA  |
| 10 | See more                       |               |     |   |                       |       |          |
|    | -11                            | ۲             |     | 4 |                       | q     | ď        |
|    |                                | -             | U   |   |                       | ď     | <u> </u> |
|    | 57                             | close         | •   | 4 |                       | 0     | 0        |
|    | A MILLION AND AND              |               |     | 0 |                       |       |          |

First Choice for Security Professionals *HIKVISION* Technical Support